### Лекция 3

#### Visio - инструментальная среда для построения организационных диаграмм

# Visio – инструментальная среда для создания организационных диаграмм

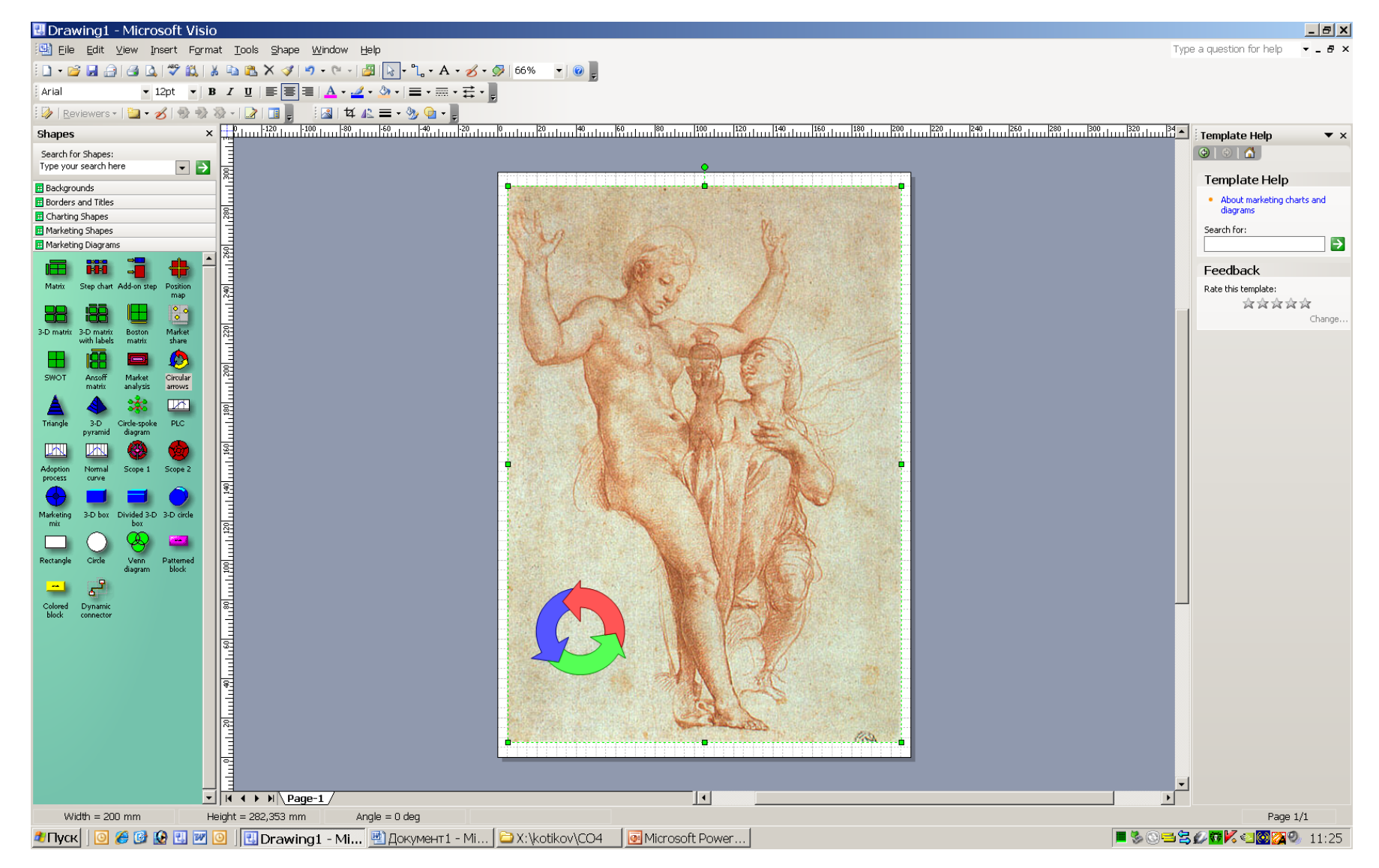

| N⁰ | Возможности<br>программы                 | Что позволяет реализовать                                                                                                    |
|----|------------------------------------------|----------------------------------------------------------------------------------------------------|
| 1  | Отчет данных                             | Отобразить данные, хранящиеся в рисунке, в<br>виде отчета. На основе имеющегося рисунка<br>можно автоматически сгенерировать<br>инвентарную опись и составить отчет о<br>размещении информационного или<br>компьютерного оборудования |
| 2  | Генерация рисунков на<br>основе данных   | Автоматическисгенерироватьворганизационнуюдиаграмму данные, которыехранятсяв видеэлектронной таблицыилитекстовом файле.                                                                                                    |
| 3  | Использование<br>гиперссылок             | Добавить гиперссылку в фигуру или рисунок, что<br>позволяет свести воедино разнородную<br>информацию, размещенную в различных файлах                                                                                                  |
| 4  | Масштабирование                          | Быстрый переход к укрупненному изображению<br>некоторой части общего рисунка и наоборот                                                                                                    |
| 5  | Взаимодействие с<br>другими приложениями | Включать штриховую графику, рисунки,<br>фотографии, звук, видео и прочие объекты из<br>других программ в рисунки Visio. Сохранять<br>рисунки Visio в формате HTML и загружать их в<br>Интернет                                        |

## Десять наиболее часто выполняемых задач в Visio

- 1. Поворот фигур на заданный угол(View- Size & Position)
- 2. Центровка рисунка перед печатью(Shapes-Center Drawing)
- 3. Изменение размеров страницы для его соответствия размеру рисунка (File-Page Setup)
- 4. Создание многостраничного рисунка
- 5. Сохранение логотипа компании на панели фигур Visio (Insert-Picture-From File)
- 6. Создание и добавление в рисунок фонового дизайна (File-Shapes-Visio Extras-Backgrounds )
- 7. Изменение прозрачности фигур и текста в рисунке (Wiew-Toolbars-Format Shape-Transparency)
- 8. Добавление одной и той же фигуры или рисунка на все страницы (File-Page Setup- Page Properties)
- 9. Снятие блокировки фигуры (Правая кнопка мыши Format-Protction)
- 10. Копирование форматирования с одной фигуры на другую (Format Painter)

## Алгоритм создания рисунка

- Если организационная диаграмма размещается на нескольких страницах, то необходимо их добавить. Для этого необходимо:
- - в главной строке меню открыть элемент меню «Insert»
- о открывшемся окне активизировать строку «New Page»
   Новая страница.
- Перетянуть с помощью мышки необходимые фигуры на рабочую страницу
- Соединить выбранные фигуры в соответствии с замыслом
- Разместить текст на странице и его отформатировать
- Применить к соответсвующим фигурам и тексту схему цветов
- Сохранить полученный результат
- В случае необходимости вывести рисунок на печать

## Алгоритм создания рисунка

- В соответствии с заданием выбираем категорию шаблона
- Из определенной категории выбираем подходящий шаблон для построения организационной диаграммы (рисунка)
- Формируем дополнительные панели категорий фигур, которые необходимы для реализации рисунка. Для этого:
- в строке меню открываем окно «File» Файл
- в открывшемся окне выделяем строку «Shapes»- Фигуры
- в открывшемся окне активизируем необходимую категорию
- в открывшемся окне выбираем нужную дополнительную панель фигур, которая будет использована при построении рисунка

#### Структура основного окна программы Visio

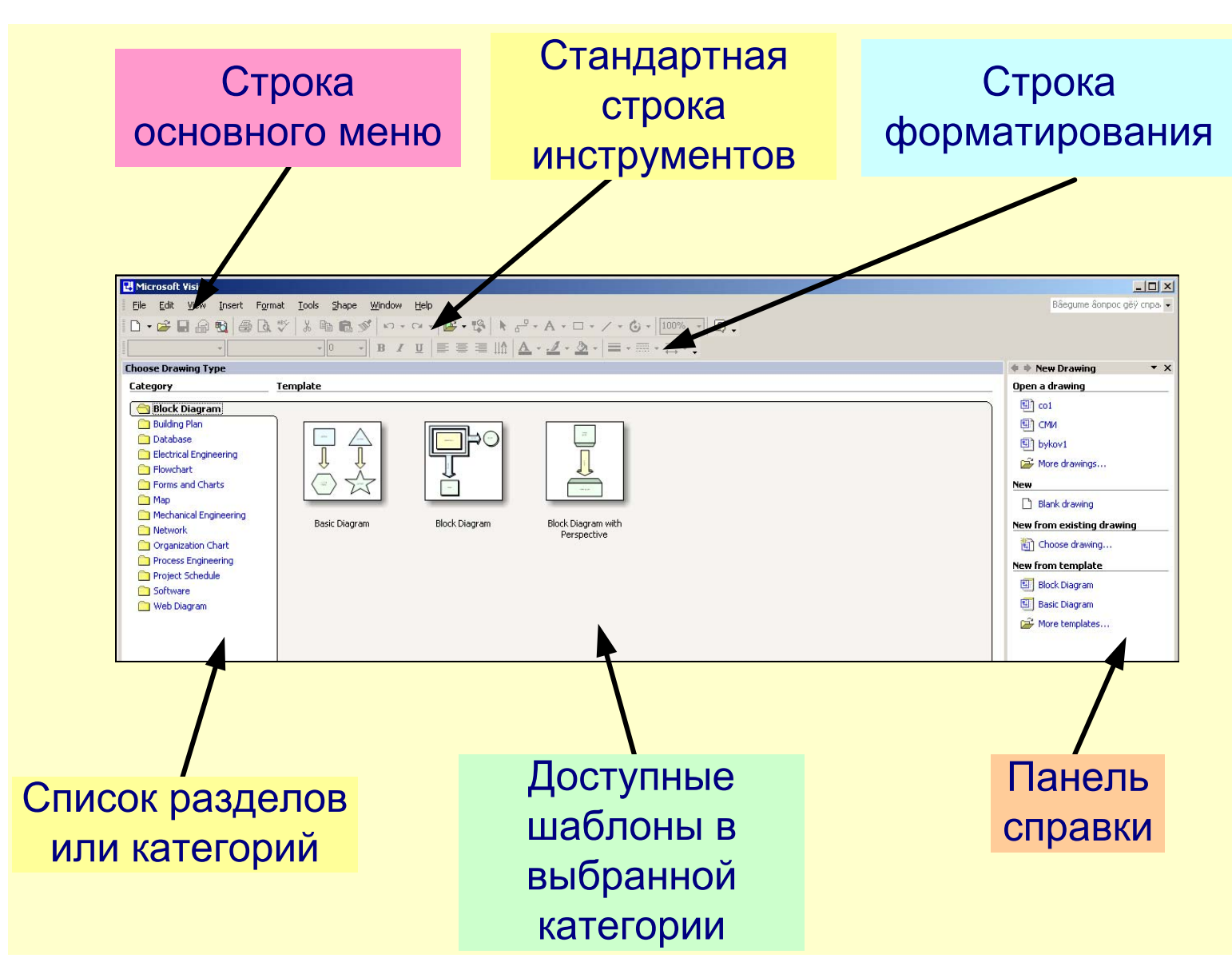

#### Структура рабочего окна при выборе категории

#### «Business Process». Содержит 9 шаблонов.

| 🔣 Microsoft Visio                       |                                              |                                        |                   |                  |                   |             |                     |             | _ <u>-</u>                                                    |
|-----------------------------------------|----------------------------------------------|----------------------------------------|-------------------|------------------|-------------------|-------------|---------------------|-------------|---------------------------------------------------------------|
| Eile Edit View Insert Forma             | at <u>T</u> ools <u>S</u> hape <u>W</u> indo | w <u>H</u> elp                         |                   |                  |                   |             |                     |             | Type a question for help $\bullet$                            |
| i 🗋 • 💕 🖬 🗿 🍊 🖻, 🖤 🛍                    | X 🖻 🖹 X 🕩   9 -                              | 연 -   🖉   🗞 - 입, - 4                   | A • 🖉 • 🐼   100%  | - I 💿 💂          |                   |             |                     |             |                                                               |
|                                         | B I ∐  ≣≣≣Щ                                  | A >1 11 <u>A</u> - <u>A</u> - <u>A</u> | -   ≡ - ≡ - ≣ - 📜 |                  |                   |             |                     |             |                                                               |
|                                         |                                              |                                        |                   | 0/70/            | Ŧ                 |             |                     |             |                                                               |
| : 🕼   <u>R</u> eviewers -   🛅 - 🔏   🛞 📲 | 8 8 - I 🗈 I 🖬 📮 🛛 🗄                          | s   🕸 🕰 🚍 - 🏷 💁                        | -                 |                  |                   |             |                     |             |                                                               |
| Choose Drawing Type                     |                                              |                                        |                   |                  |                   |             |                     |             | × Getting Started • ×                                         |
| Category                                | Template                                     |                                        |                   |                  |                   |             |                     |             |                                                               |
| 🗀 Block Diagram                         |                                              |                                        |                   |                  |                   |             |                     |             | Microsoft Office Online                                       |
| D Brainstorming                         |                                              |                                        |                   | Land good        |                   |             |                     |             | Connect to Microsoft Office     Online                        |
| Building Plan                           |                                              | T                                      | -71               |                  |                   |             |                     | I I I       | <ul> <li>Get the latest news about using<br/>Visio</li> </ul> |
| Charts and Graphs                       | ר ד ו ר                                      |                                        |                   |                  | <u> </u>          |             |                     |             | Automatically update this list     From the web               |
| Database                                |                                              |                                        |                   |                  |                   | <u> </u>    | 00                  | ~~>         | More                                                          |
| Electrical Engineering                  | Audit Diagram                                | Basic Flowchart                        | Cause and Effect  | Cross Functional | Data Flow Diagram | EPC Diagram | Fault Tree Analysis | TOM Diagram | Search for:                                                   |
| Map                                     |                                              |                                        | Diagram           | Flowchart        | -                 | 2           | Diagram             |             |                                                               |
| Mechanical Engineering                  |                                              |                                        |                   |                  |                   |             |                     |             | Example: "Print more than one copy"                           |
| Network     Organization Chart          | R-M                                          |                                        |                   |                  |                   |             |                     |             | Open                                                          |
| Process Engineering                     |                                              |                                        |                   |                  |                   |             |                     |             | DI YMK.vsd<br>nponyck.vsd                                     |
| Project Schedule                        |                                              |                                        |                   |                  |                   |             |                     |             | nponyck1.vsd                                                  |
| Software                                |                                              |                                        |                   |                  |                   |             |                     |             | More                                                          |
|                                         | Work Flow Diagram                            |                                        |                   |                  |                   |             |                     |             |                                                               |
|                                         |                                              |                                        |                   |                  |                   |             |                     |             |                                                               |
|                                         |                                              |                                        |                   |                  |                   |             |                     |             |                                                               |
|                                         |                                              |                                        |                   |                  |                   |             |                     |             |                                                               |
|                                         |                                              |                                        |                   |                  |                   |             |                     |             |                                                               |
|                                         |                                              |                                        |                   |                  |                   |             |                     |             |                                                               |
|                                         |                                              |                                        |                   |                  |                   |             |                     |             |                                                               |
|                                         |                                              |                                        |                   |                  |                   |             |                     |             |                                                               |
|                                         |                                              |                                        |                   |                  |                   |             |                     |             |                                                               |
|                                         |                                              |                                        |                   |                  |                   |             |                     |             |                                                               |
|                                         |                                              |                                        |                   |                  |                   |             |                     |             |                                                               |
|                                         |                                              |                                        |                   |                  |                   |             |                     |             |                                                               |
|                                         |                                              |                                        |                   |                  |                   |             |                     |             |                                                               |
|                                         |                                              |                                        |                   |                  |                   |             |                     |             |                                                               |
|                                         |                                              |                                        |                   |                  |                   |             |                     |             |                                                               |
|                                         |                                              |                                        |                   |                  |                   |             |                     |             |                                                               |
|                                         |                                              |                                        |                   |                  |                   |             |                     |             |                                                               |
|                                         |                                              |                                        |                   |                  |                   |             |                     |             |                                                               |
| 🏄 Elycy 🛛 💽 🏈 🚱 💷 📼                     |                                              | Visio                                  |                   |                  |                   |             |                     | III 🗞       | () <b></b>                                                    |
|                                         |                                              | VISIO                                  |                   |                  |                   |             |                     |             |                                                               |

#### Особенности окон основного меню

- Меню «Инструменты» (Tools) –собраны инструменты для работы в системе с фигурами, рисунками и страницами рисунка
- Меню «Фигуры» (Share) содержит команды для группировки, поворотов, отражений и выравнивания, а также команды выбора цветовой схемы рисунка

#### Рабочее окно для построения рисунков с использованием Visio

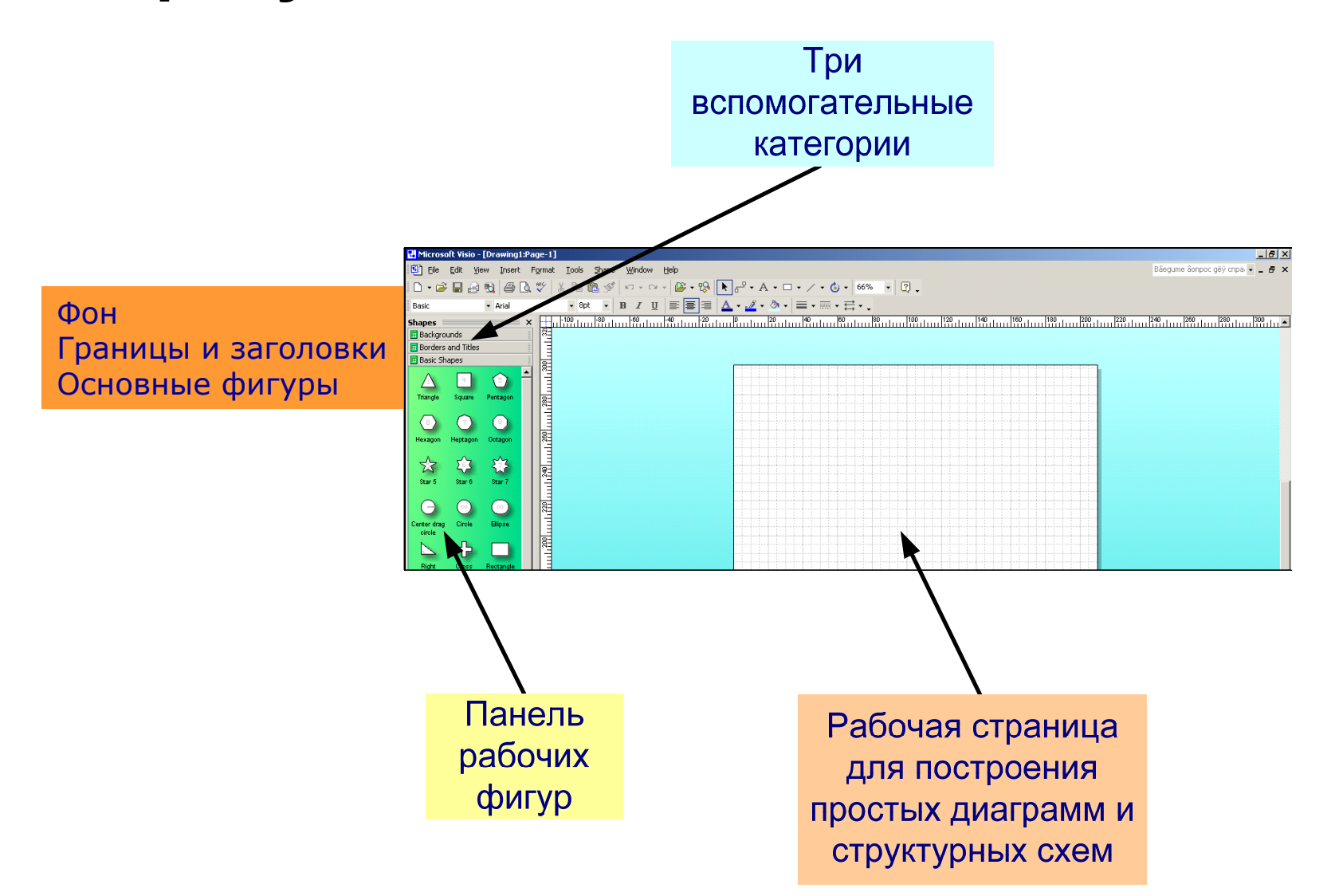

## Фоновая заливка рабочей страницы

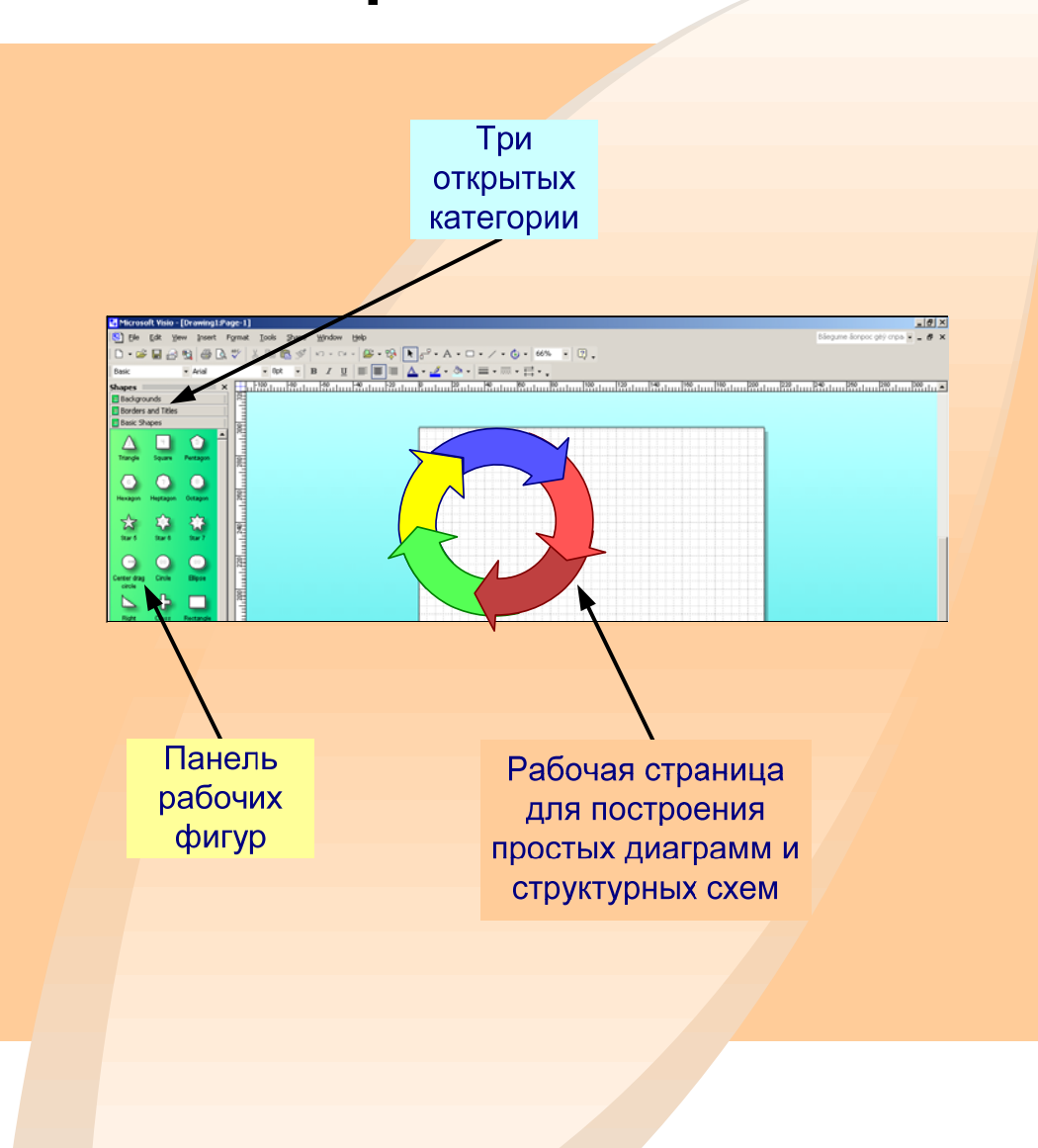

# Открытие и закрытие панелей инструментов в Visio

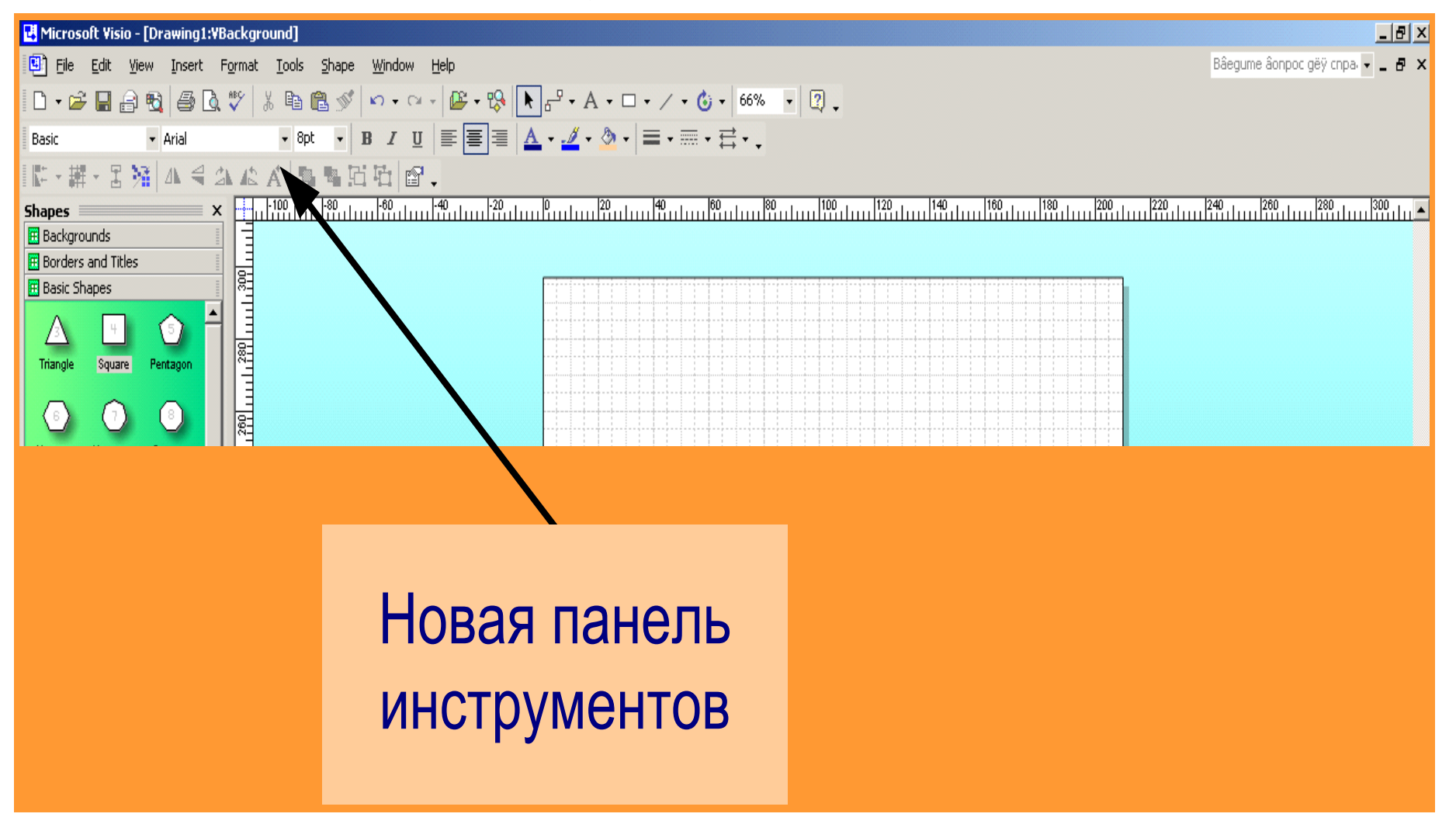

#### Открытие панелей инструментов Visio

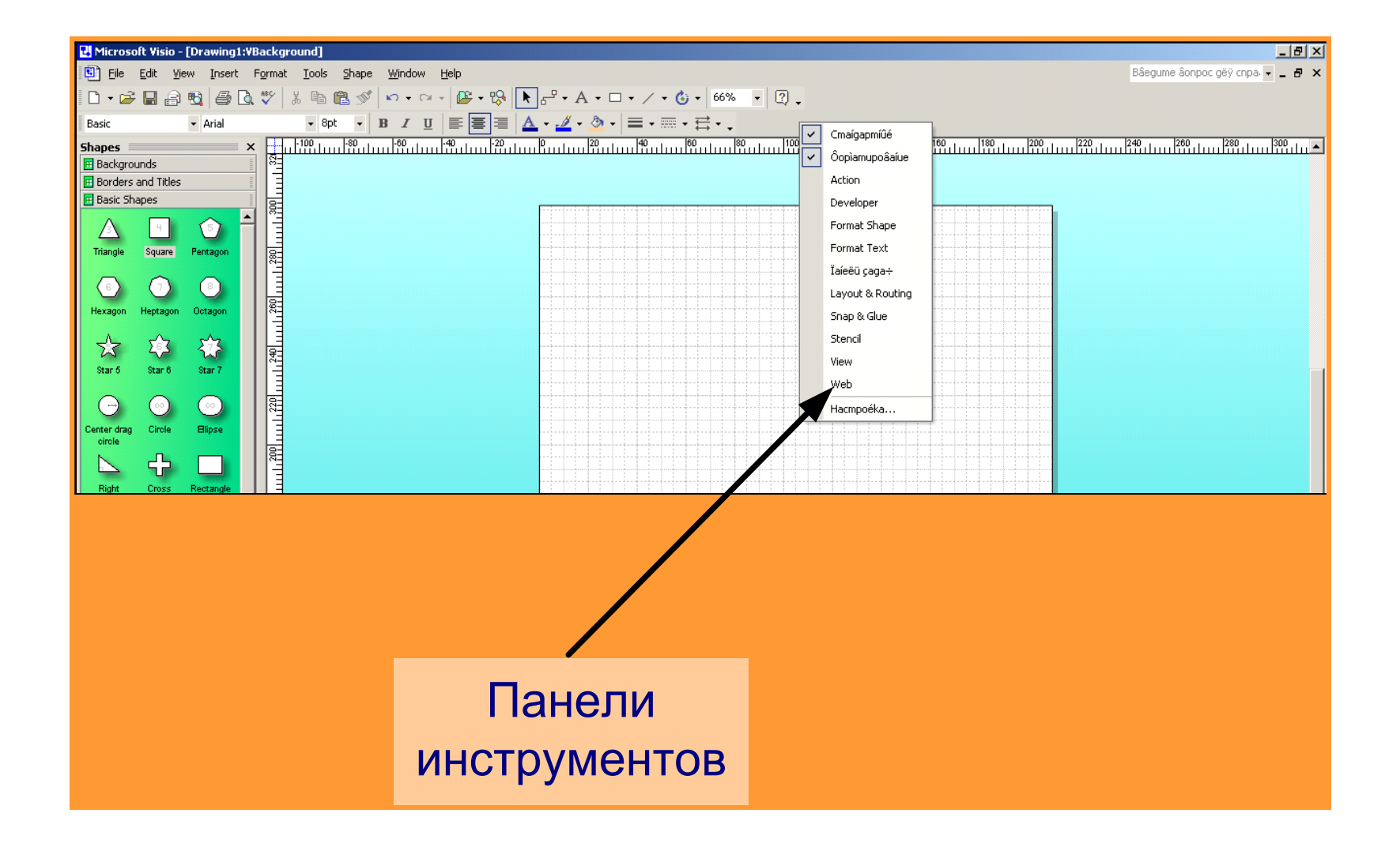

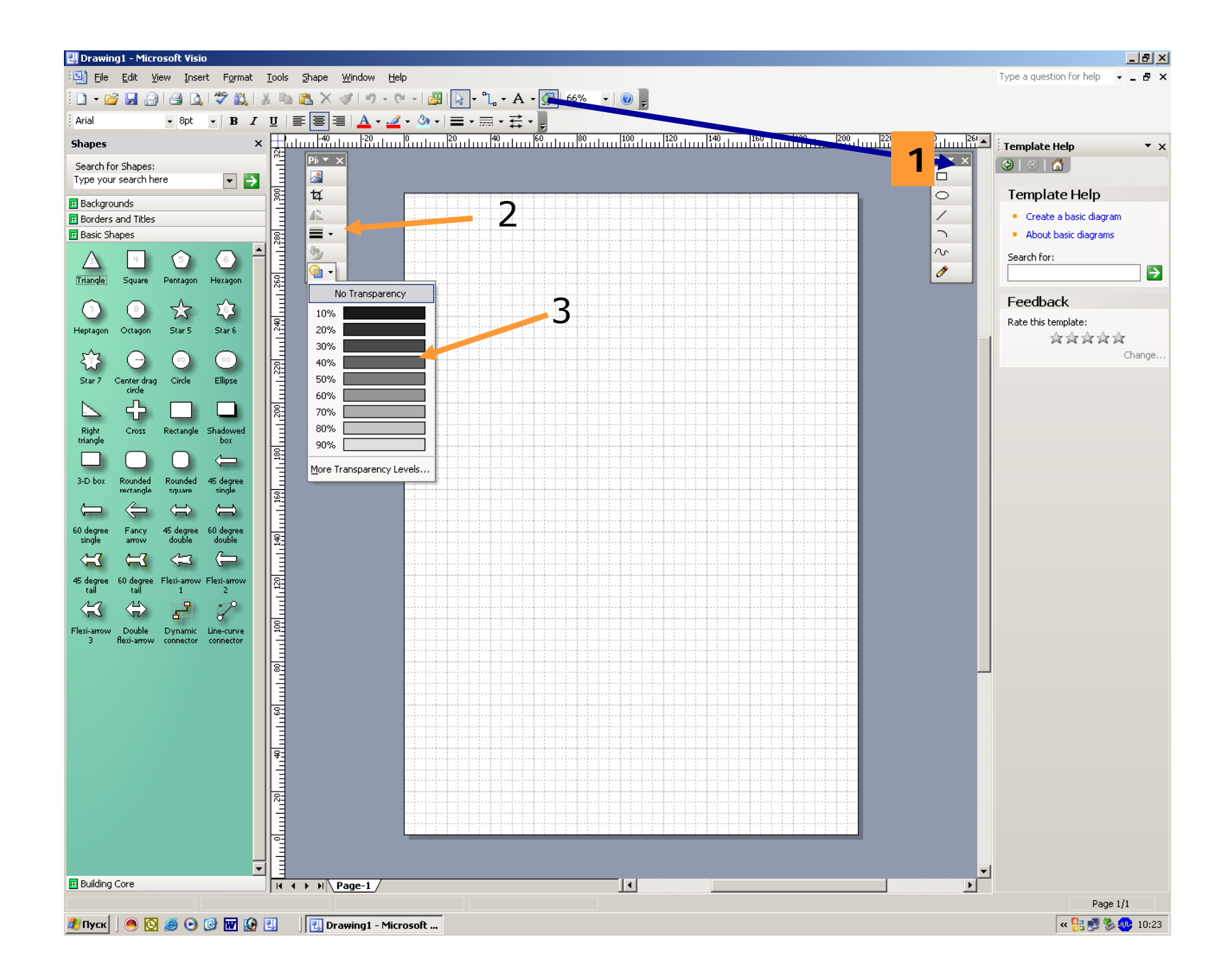

# Использование быстрых клавиш при работе с фигурами

| <ctrl+a></ctrl+a>             | Выделить все фигуры                                |
|-------------------------------|----------------------------------------------------|
| <ciri+c></ciri+c>             | Копировать                                         |
| <ctrl+d></ctrl+d>             | Дублировать выделенную фигуру                      |
| <ctrl+g></ctrl+g>             | Сгруппировать выделенные фигуры                    |
| <ctrl+h></ctrl+h>             | Отразить по горизонтали                            |
| <ctrl+j></ctrl+j>             | Отразить по вертикали                              |
| <ctrl+l></ctrl+l>             | Вращать влево                                      |
| <cirl+r></cirl+r>             | Вращать вправо                                     |
| <ctrl+shift+f></ctrl+shift+f> | Вынести на передний план                           |
| <ctrl+shift+b></ctrl+shift+b> | Убрать на задний план                              |
| <ctrl+shift+u></ctrl+shift+u> | Разгруппировать выделенные фигуры                  |
| <ctrl+v></ctrl+v>             | Вставить                                           |
| <ctrl-rx></ctrl-rx>           | Вырезать                                           |
| <f2></f2>                     | Переключение между фигурой и ее текстовым полем    |
| <f4></f4>                     | Применить последнюю команду форматирования к новой |
| <f7></f7>                     | проверить правописание                             |

# Использование быстрых клавиш для экономии времени

| <ctrl+n></ctrl+n>   | Создать новый рисунок                                   |
|---------------------|---------------------------------------------------------|
| <ctrl+o></ctrl+o>   | Открыть диалоговое окно Open                            |
| <ctrl+s></ctrl+s>   | Открыть диалоговое окно Save As                         |
| <ctrl+v></ctrl+v>   | Вставить                                                |
| <ctri+x></ctri+x>   | Вырезать                                                |
| <ctrl+z></ctrl+z>   | Отменить                                                |
| <ctrl+y></ctrl+y>   | Повторить                                               |
| <cirl+f6></cirl+f6> | Переключение между открытыми рисунками                  |
| <f6></f6>           | Циклический просмотр открытых панелей категорий и задач |
| <alt+tab></alt+tab> | Переключение между запущенными                          |
|                     | программами                                             |
| <ctrl+f1></ctrl+f1> | Скрытие и отображение панели задач                      |

## Быстрые клавиши для управления диалоговыми окнами

| <ctri<br>+ K&gt;</ctri<br> | Открыть диалоговое<br>окно Hyperlinks | <shift<br>+F5&gt;</shift<br>                                    | Открыть диалоговое окно<br>Page Setup    |
|----------------------------|---------------------------------------|-----------------------------------------------------------------|------------------------------------------|
| <ctrl+o></ctrl+o>          | Открыть диалоговое<br>окно Open       | <alt+f8></alt+f8>                                               | Открыть диалоговое окно<br>Macros        |
| <ctrl+p></ctrl+p>          | Открыть диалоговое<br>окно Print      | <alt+f9></alt+f9>                                               | Открыть диалоговое окно<br>Snap and Glue |
| <f1></f1>                  | Открыть диалоговое<br>окно Help       | <f11></f11>                                                     | Открыть диалоговое окно<br>Text          |
| <f3></f3>                  | Открыть диалоговое<br>окно Fill       | <f12< td=""><td>Открыть диалоговое окно<br/>Save As</td></f12<> | Открыть диалоговое окно<br>Save As       |
| <sift+f3></sift+f3>        | Открыть диалоговое<br>окно Line       | <ctrl+f4></ctrl+f4>                                             | Закрыть текущий файл                     |
| <f5></f5>                  | Полноэкранный<br>режим                | <ctrl+f2></ctrl+f2>                                             | Режим предварительного просмотра         |